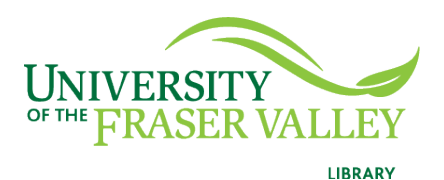

Creation of Persistent Links **Ebook Central** (Proquest)

Persistent links direct students to specific full-text journal documents found in our research databases. These links are stable, and can be accessed from both on and off campus. These links could be used for e-reserves, electronic reading lists or incorporating into Blackboard and other online course resources.

1. To obtain a persistent link to an e-book, copy the URL from your browser's address bar while viewing the book details page.

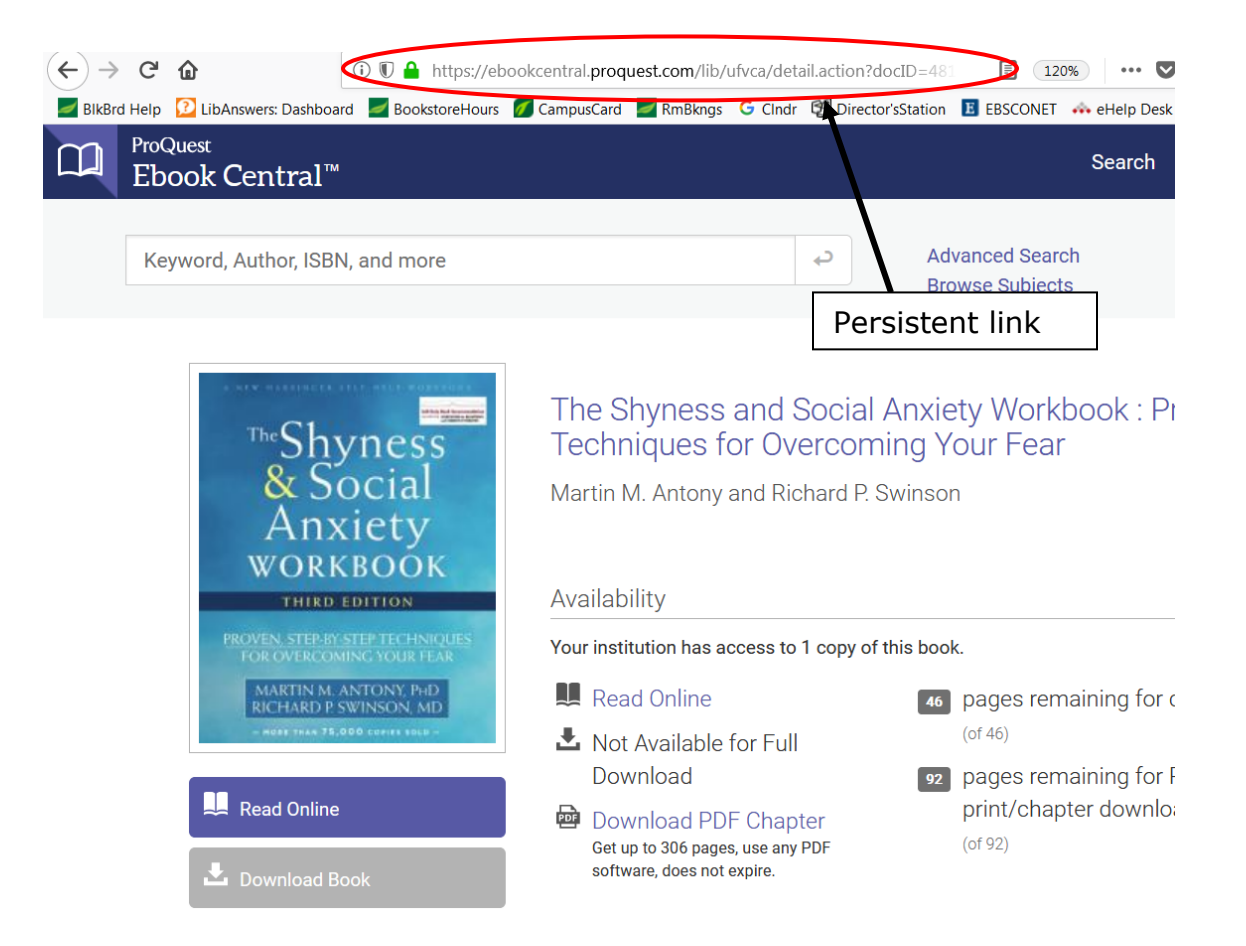

The persistent link will look like this: <u>https://ebookcentral.proquest.com/lib/ufvca/detail.action?docID</u> =4819736  To obtain a direct link to an individual chapter or section, go to the Contents tab on the book details page, right-click on the chapter or section name and select Copy. The link will look like: <u>https://ebookcentral.proquest.com/lib/ufvca/reader.action?docID=481</u> <u>9736&ppg=16</u>

| 1 Unveiling the Truth  |                                         |
|------------------------|-----------------------------------------|
| 2 Lies of Necessity    | Open Link in New <u>T</u> ab            |
| 3 The Scapegoat        | Open Link in New <u>P</u> rivate Window |
| Part II Secrets and Se | Bookmark This Link                      |
| 4 Secrets of State     | Save Link As<br>Copy Link Location      |
| 5 Secret Societies     | Inspect Element (Q)                     |
| 6 Our Secret Selves    | ColorZilla                              |
|                        |                                         |